# 汇显商城 商家入驻指南

(V1.0)

作者:全磊磊

日期:2019-11-20

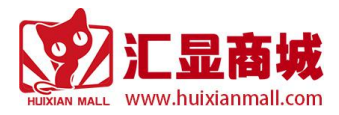

|   | 크 |
|---|---|
| н | × |
| _ |   |

| 1 | 概述             | 1   |
|---|----------------|-----|
|   | 1.1 编写目的       | 1   |
|   | 1.2 简要说明       | 1   |
|   | 1.3 操作环境       | 1   |
| 2 | 操作说明           | 2   |
|   | 2.1 商家入驻−资质填写  | 2   |
|   | 2.1.1 企业开店资质填写 | . 2 |
|   | 2.1.2 个人开店资质填写 | . 5 |
|   | 2.2 签署协议       | 7   |
| 3 | 其它帮助文档下载       | 9   |

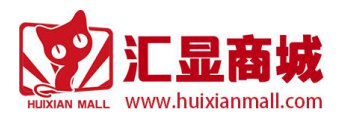

## 1 概述

## 1.1 编写目的

本文旨在指导商家入驻填写开店资质、签署入驻协议操作。

## 1.2 简要说明

商家操作涉及到的功能及概述:

| 编号 | 功能名称 | 功能描述 |
|----|------|------|
| 1  | 填写资质 |      |
| 2  | 签署协议 |      |
|    |      |      |

## 1.3 操作环境

以下操作推荐使用 Google Chrome、Firefox、360 安全/极速浏览器、IE 浏览器,使用其它浏览器 可能会出现无法预知的错误。

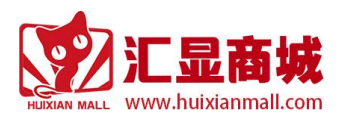

# 2 操作说明

在浏览器地址栏输入 www.huixianmall.com 进入汇显商城首页。

## 2.1 **商家入驻-资质填写**

| Hi, quanleilei2019 欢迎来到汇显商 | 成 退出登录                 |                                  | 我的商城     | 我的店铺 -> 一站式报价 收藏夹                     |
|----------------------------|------------------------|----------------------------------|----------|---------------------------------------|
|                            | <b>商显领域</b><br>一站式服务平台 | 请输入关键词<br>广告机 拼接屏 终端机 手机 电视 投影   |          | 決 我的购物车(0)                            |
| 全部商品分类                     | 首页 电视 数                | 数字标牌 会议平板 终端机 拼接屏 投影显示 控制处       | 理 电脑数码 配 | 出件耗材 外置设备 行业服务                        |
| 如上图所示,                     | ,已登录用户,,               | 点击"我的店铺"链接,弹出如下菜单:               | :        |                                       |
| Hi, quanleilei2019 欢迎来到汇显商 | 城 退出登录                 |                                  | 我的商城     | 我的店铺 > 一站式报价 收藏夹                      |
|                            | <b>商显领域</b><br>一站式服务平台 | 请输入关键词 Q<br>广告机 拼接屏 终续机 手机 电视 投影 |          | 企业店铺 个人店铺 发布商品 契約第1章                  |
| 全部商品分类                     | 首页 电视                  | 数字标牌 会议平板 终端机 拼接屏 投影显示 控制处       | 处理 电脑数码  | ************************************* |

用户可根据自己的需要选择注册"个人店铺"或者"企业店铺"。

说明:根据用户购物可信度指标统计,发现选择"企业店铺"订单成交率比较高,建议用户注册企业店铺。

## 2.1.1 企业开店资质填写

如上图所示,点击"企业店铺"菜单,如果当前用户已注册企业店铺,会跳转到企业店铺首页。

如果当前用户未注册企业店铺,会进入企业店铺注册协议页:

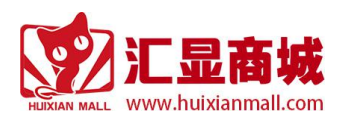

商家入驻指南

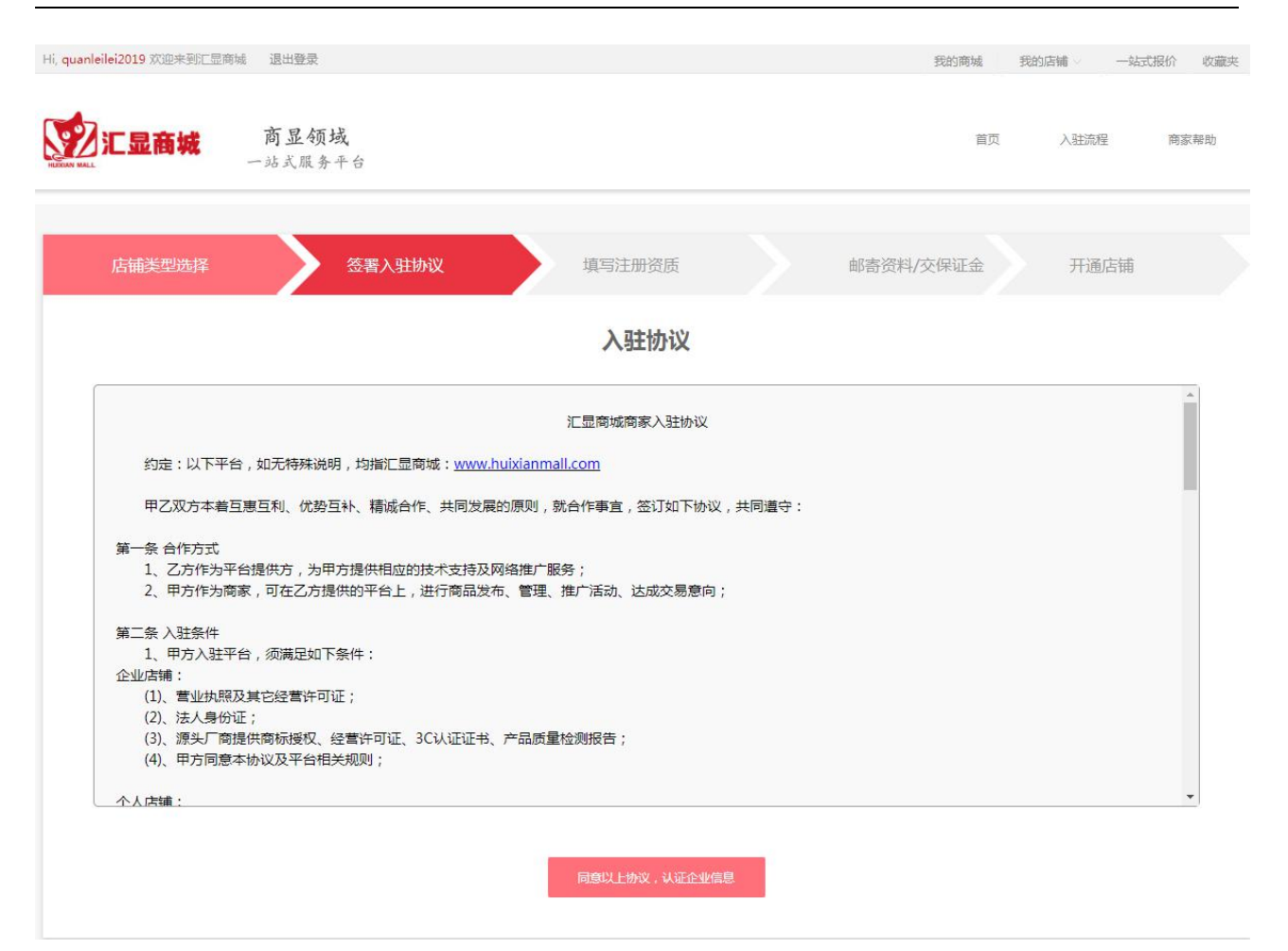

如上图所示,点击"同意以上协议,认证企业信息"后,跳转至"开店资质填写"页:

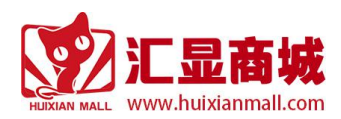

#### 商家入驻指南

| 计日本地   | 商显领域        |                                                         | * <b>5</b> 5 | ) 社法相   | ÷   |
|--------|-------------|---------------------------------------------------------|--------------|---------|-----|
| 儿亚阔戏   | 一站式服务平台     |                                                         | ц.,          | . Atoms | 191 |
|        |             |                                                         |              |         |     |
| 店铺类型选择 | 签署入驻        | 协议 填写注 <del>册</del> 资质                                  | 邮寄资料/交保证金    | 店铺开通    |     |
|        |             | 公司信息                                                    |              |         |     |
|        |             |                                                         |              |         |     |
| 基本信息   |             |                                                         |              |         |     |
|        | 店铺类型:企业     | 业店铺 以下红色星标为必填项                                          |              |         |     |
|        | *公司名称:      | 湖北晶尚视科技有限公司                                             |              |         |     |
|        | *纳税人识别号:    | 91420100086642062T                                      |              |         |     |
|        | * 营业执照:     | 上传新版三合一证书亦可,照片上的文字清晰可见                                  |              |         |     |
|        | *法人姓名:      | 向程鹏                                                     |              |         |     |
|        | *法人身份证号:    | 清慎写身份证                                                  |              |         |     |
|        | *法人联系方式:    | 法人联系方式                                                  |              |         |     |
|        | *法人身份证正面照片: | 上传提供身份证正面照,照片上的文字清晰可见                                   |              |         |     |
|        | *法人身份证反面照片: | 上传 提供身份证反面照,照片上的文字清晰可见                                  |              |         |     |
|        | * 经办人手持身份证: | 上修 照片上的文字清晰可见 谁负责填写或者后期谁来打理店 铺,就上传谁的手持身份证拍照             |              |         |     |
|        |             | <b>身份证信息清晰可见</b>                                        |              |         |     |
|        |             | 手解完整面出                                                  |              |         |     |
|        |             |                                                         |              |         |     |
|        | * 授权委托书:    | 上传         如果非企业法人填写或后期打理 <u>≝托书權板下號</u> 辅,请上传企业法人授权委托书 | 吉            |         |     |
|        | * 店铺名称:     | 示在商城的店铺名称,请谨慎填写                                         |              |         |     |
|        | * 企业品牌logo: | <b>上传</b> 150*150,不超过200kb                              |              |         |     |
|        | *公司发货地址:    | 请选择 > 请选择 > 请选择                                         | <            |         |     |
|        | * 详细地址:     |                                                         |              |         |     |
|        | *联系人姓名:     |                                                         |              |         |     |
|        | *联系方式:      | 可用于登录商家干台,请慎与常用联系手机                                     |              |         |     |
|        | *联系人邮箱:     |                                                         |              |         |     |
|        |             |                                                         |              |         |     |

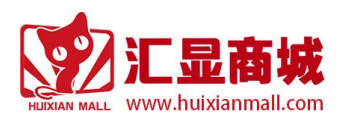

按照上述指引填写完毕,点击"提交资质审核"后,系统会跳转到开店资质提交成功页面。

## 2.1.2 个人开店资质填写

如上图所示,点击"个人店铺"菜单,如果当前用户已注册个人店铺,会跳转到个人店铺首页。

如果当前用户未注册个人店铺,会进入个人店铺注册协议页:

| 汇显商城                                                                                                    | <b>商显领域</b><br>一站式服务平台                                                                                                    |                                                                                     |               | 首页        | 入驻流程 |
|----------------------------------------------------------------------------------------------------|----------------------------------------------------------------------------------------------------|-------------------------------------------------------------------------------------|---------------|-----------|------|
| 店铺类型选择                                                                                                    | 签署入驻协议                                                                                                    | 填写注册资质                                                                              |               | 邮寄资料/交保证金 | 开通店铺 |
|                                                                                                    |                                                                                                    | 入驻协议                                                                                |               |           |      |
| 約定:以下平台<br>甲乙双方本着互<br>第一条 合作方式<br>1、乙方作为平台<br>2、甲方作为商調<br>第二条 入驻条件<br>1、甲方入驻平台<br>企业店铺:<br>(1)、营业执照及<br>(2)、法人身份证<br>(3)、源头厂商提<br>(4)、甲方同意本 | ,如无特殊说明,均指汇显南城: <u>www</u><br>惠互利、优势互补、精诚合作、共同发展<br>台提供方,为甲方提供相应的技术支持及<br>家,可在乙方提供的平台上,进行商品发<br>合,须满足如下条件:<br>"其它经营许可证;<br>;<br>供商标授权、经营许可证、3C认证证书<br>"协议及平台相关规则; | .huixianmail.com<br>吴的原则,就合作事宜,签订如下协议<br>网络推广服务;<br>流、管理、推广活动、达成交易意向<br>;、产品质量检测报告; | 义,共同遵守:<br>]; |           |      |
| 一个人店铺:                                                                                                    |                                                                                                    |                                                                                     |               |           |      |

如上图所示,点击"同意以上协议,认证个人信息"后,跳转至"开店资质填写"页:

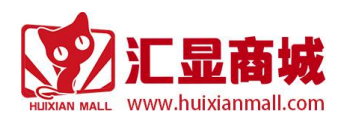

#### 商家入驻指南

| 汇显商城   | <b>商显领域</b><br>站式服务平台 |            |                 |               |        | 首页     | 入驻流程 | 商家有 |
|--------|-----------------------|------------|-----------------|---------------|--------|--------|------|-----|
| 店铺类型选择 | > 法署入                 | 驻协议        | 填写注             | 冊资质           | 邮寄资    | 料/交保证金 | 店铺开通 |     |
|        |                       |            | 个。              | 人信息           |        |        |      |     |
| 基本信息   |                       |            |                 |               |        |        |      |     |
|        | 店铺类型:                 | 个人店铺       | 以下红色星标          | <b>为必填</b> 项  |        |        |      |     |
|        | 个人姓名:                 |            |                 |               |        |        |      |     |
|        | * 身份证号:               |            |                 |               |        |        |      |     |
|        | *联系方式:                | 个人联系方      | -#<br>          |               |        |        |      |     |
| * 1    | 人身份证正面照片:             | 上传 摄       | 供身份证正面照,照片上的    | 文字清晰可见        |        |        |      |     |
| * 1    | ▲ 手持良份证照              | 上传振        | 供身份证反面照,照片上的    | 文字清晰可见        |        |        |      |     |
|        |                       | <b>王</b> 章 |                 | 高島精勝可见        |        |        |      |     |
|        | * 店铺名称:               | 展示在商城的     | 店铺名称,请谨慎填写      |               |        |        |      |     |
|        | *个人品牌logo:            | 上传         | 50*150,不超过200kb |               |        |        |      |     |
|        | 个人发货地址:               | 请选择        | ~ 请选择           | ~ 请选择         | $\sim$ |        |      |     |
|        | *详细地址:                |            |                 |               |        |        |      |     |
|        | *联系人邮箱:               |            |                 |               |        |        |      |     |
|        |                       |            | 上一步             | 提交资质审核        |        |        |      |     |
|        |                       |            | 1 2             | DEX SALDAM 12 |        |        |      |     |

按照上述指引填写完毕,点击"提交资质审核"后,系统会跳转到开店资质提交成功页面。

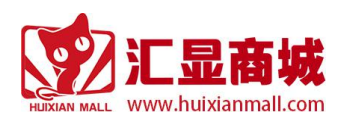

## 2.2 签署协议

| Hi, 精天; 欢迎来到汇显商城 退出登录                                                                                                    | 我的商城      | 我的店铺 — 一站 | 式报价 收藏夹 |
|----------------------------------------------------------------------------------------------------|-----------|-----------|---------|
| <b>汇显商城 商显领域</b><br>一站式服务平台                                                                                                    | 首页        | 入驻流程      | 商家帮助    |
| 店铺类型选择 签署入驻协议 填写注册资质                                                                                                    | 邮寄资料/交保证金 | 店铺开通      |         |
| 您好:<br>您所提交的开店资质信息我们已收到,平台运营会在1-2个工作日内与您联系。<br>入驻协议签署成功,双方签字盖章扫描回传后,平台运营会为您开通账号。<br>并就签署的协议进行产品发布类目授权。请耐心等待审核。<br>商家支持热线:027-8765 5966<br>商家服务邮箱:shangjia@huixianmall.com |           |           |         |
|                                                                                                    |           |           |         |
|                                                                                                    |           |           |         |

如上图所述,平台运营会按照如下流程为商家进行服务:

- 1、平台运营会在1-2个工作日内与商家沟通联系,并发送电子版协议。
- 2、商家签署完毕,盖章扫描回传或发送到商家服务邮箱(shangjia@huixianmall.com)。
- 3、平台运营收到协议,审核通过后,会为商家开通产品发布账号,授权产品类目;
- 4、账号开通后,平台运营会将商家店铺首页地址、产品发布管理后台地址、账号、密码发送给商家;
- 5、平台运营会将汇显科技签字盖章完成后的协议回传或发送至商家提供的邮箱;

#### 说明:

商家在回传或发送协议给 shangjia@huixianmall.com 时,请提供尽量提供如下信息:

## 店招图 1 张:(像素 1920 \*182)店招图中包含企业品牌 logo,但不能包含趋向于线下引流信息(如

公司名称、联系方式、引流二维码等信息),必选

企业网站网址:可选

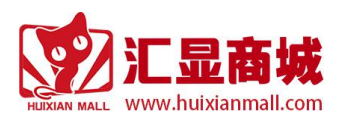

# 3 其它帮助文档下载

扫码关注汇显商城(www.huixianmall.com)官方微信公众号,查看并下载帮助文档:

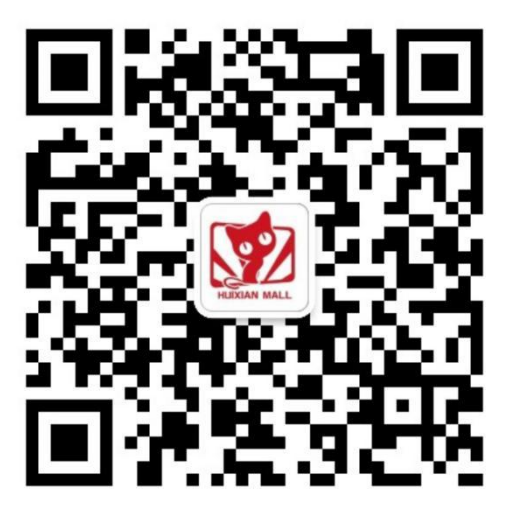